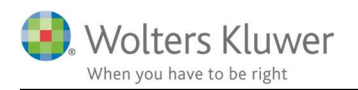

#### December 2020

# ClientView – Statuslister

#### Indhold

| 1 | Statuslister                           | 2 |
|---|----------------------------------------|---|
| 2 | Hvilken opgave/kontrolpunkt skal vises | 2 |
| 3 | Hvilke kunder skal vises i listen      | 3 |
| 4 | Gem listen                             | 3 |
| 5 | Arbejde med listen                     | 4 |

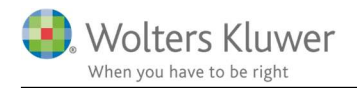

## 1 Statuslister

Statuslisterne i ClientView er et stærkt værktøj til løbende at følge op på opgaverne i afdelingen eller på kontoret.

Listerne kan tilpasses for hele kontoret eller for den enkelte klientansvarlige. Listerne kan omfatte en eller flere processer. ClientView indeholder nogle eksempler på statuslister, som kan anvendes. Det giver dog bedst mening at tilpasse listerne til sit eget behov. Hold styr op overordnede opgaver med tilhørende kontrol-punkter.

## 2 Hvilken opgave/kontrolpunkt skal vises

I første omgang er det vigtigt at vælge hvilke processer statuslisten skal indeholde. Vælg, hvilke kolonner, der skal være synlige.

I nedenstående eksempel er der fokus på Årsafslutning og udvalgte kontrolpunkter, som kan give mening at have som afkrydsningsfelter i statuslisten.

| Vis kolonner |                                                    | ×    |
|--------------|----------------------------------------------------|------|
| • 🗆 🗆        | Review                                             |      |
|              | Udvidet gennemgang                                 |      |
| ⊿ 🔳 🗆        | Årsafslutning                                      | 11 M |
|              | Materiale iht. tjekliste modtaget                  |      |
|              | Balancen afstemt og dokumenteret                   |      |
|              | Resultatet afstemt og dokumenteret                 |      |
|              | Årsafslutningsposteringer, råbalance m.m. sendt re |      |
|              | Opgaven er specificeret i kundeaftalen/engagement  |      |
|              | Opdateret ejerbog                                  |      |
|              | Årsafslutning indledt                              |      |
|              | Endelig råbalance                                  |      |
|              | Indberettet til ERST - i XBRL                      |      |
|              | Primo balance afstemt                              | -    |
|              | A                                                  | •    |
|              |                                                    | OK   |
|              |                                                    |      |

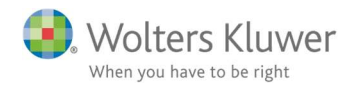

### 3 Hvilke kunder skal vises i listen

Det er ligeledes vigtigt at filtrere og se de relevante kunder, der skal vises i listen.

Dette gøres ved at tilføje et filter, hvor man filtrerer på den ønskede opgave.

Se eksemplet nedenfor.

Man kan filtrere yderligere – f.eks., hvis man kun ønsker at se de kunder, som hører til en specifik klientansvarlig.

| $\checkmark$                                                                   | Statusliste                   | er              |                                                   |         |               |            |
|--------------------------------------------------------------------------------|-------------------------------|-----------------|---------------------------------------------------|---------|---------------|------------|
| Å                                                                              | rsafslutning                  | Lister          | Seneste statuslister 🔻                            | н - 🔳 к | olonner Kalen | derår 2020 |
| Skjul udvalg 🏴 Udvalg findes Visning Klart senest ortering Dato Vis i alle kol |                               |                 |                                                   |         |               |            |
|                                                                                | Klienten <mark>ha</mark> r Op | ogaven <b>Å</b> | rsafslutning for valgt år ≭                       |         |               |            |
|                                                                                | Tilføj filter 🔻               |                 | Eller Og                                          |         |               |            |
|                                                                                | Klientnr.                     |                 | ] SKAT - Person - Årsafslutning<br>SKAT - Selskåb |         | ntansvarlig   | Regnskab   |
| т                                                                              |                               |                 | Revision Assistance selskab                       |         |               |            |
| Þ                                                                              | 44                            | 20              | Review                                            |         | nin Nielsen   | 0101-3112  |
|                                                                                | 778877                        | 10              | Udvidet gennemgang                                |         | nin Nielsen   | 0101-3112  |
| 1                                                                              | 84884                         | 37              | Generelle arbeidsgang                             |         | nin Nielsen   | 0101-3112  |
| 1                                                                              | 5555                          | 17 L            | Regnskab - måned                                  |         | nin Nielsen   | 0101-3112  |

## 4 Gem listen

Når listen er dannet og er som den skal være, så sluttes af med at gemme listen.

Listen gemmes som udgangspunkt personligt under "Mine lister", men kan flyttes således at kolleger kan se og bruge samme liste.

| nner     |  |
|----------|--|
| /is i al |  |
| nsvarl   |  |
| nsva     |  |

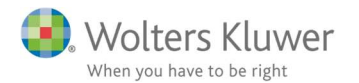

| Lister                                                                                                    | × |
|----------------------------------------------------------------------------------------------------|---|
| ① Ny liste                                                                                                    |   |
| <ul> <li>Listearkiv</li> <li>Mine lister         <ul> <li>1. Årsafslutning</li> <li>2. Kvartalsopgave 30/6</li> <li>3. Lige uger løn</li> <li>Bogføring</li> <li>Ulige uger</li> <li>Årsafslutning</li> <li>Fælles lister</li> <li>Lige uger</li> <li>Moms kvartal</li> <li>Revision</li> </ul> </li> </ul> |   |

Brug musen til at trække og slippe en liste fra "Mine lister" til "Fælles lister"

#### 5 Arbejde med listen

Når listen er gemt, så kan den anvendes.

Vær opmærksom på at der er valgt korrekt kalenderår og slutmåned i øverste del af billedet.

Hvis man f.eks. fokuserer på Årsafslutning 2020 er det vigtigt at kalenderår 2020 er i fokus.

Det er dermed muligt at sætte flueben i et kontrolpunkt for at markere at opgaven er afsluttet.

Det er muligt at markere flere felter og højreklikke og sætte en deadline.

Alle kolleger kan følge med i hvor langt vi er i processen. GRØN betyder færdig og RØD betyder kritisk i forhold til angivet deadline.

| Å | rsafslutning                                                                                 | Lister Sene | este statuslister 👻 🖬 👻 | Kolonner Kaler  | derår 2020  | ▼ ▲ Slutmåned Alle                     | 🔻 🚔 Uge                                                                             | Alle                                 |                                      |
|---|----------------------------------------------------------------------------------------------|-------------|-------------------------|-----------------|-------------|----------------------------------------|-------------------------------------------------------------------------------------|--------------------------------------|--------------------------------------|
|   | 🚯 Vis valgte 🏴 Udvalg findes Visning Klart senest Sortering Dato Vis i alle kolonner: Dato 🔻 |             |                         |                 |             |                                        |                                                                                     |                                      |                                      |
|   | Klientnr.                                                                                    | CVR/CPR-nr. | Klientnavn              | Klientansvarlig | Regnskabsår | Årsafslutning<br>Materiale iht. tjekli | Årsafslutning<br>Resultatet afstemt                                                 | Årsafslutning<br>Årsafslutning indle | Årsafslutning<br>Indberettet til ERS |
| Ŧ |                                                                                              |             |                         |                 |             |                                        |                                                                                     |                                      |                                      |
|   | 44                                                                                           | 20944242    | CHEMPILOTS A/S          | Admin Nielsen   | 0101-3112   | 20.02.2021                             | 10.03.2021                                                                          | 20.04.2021                           | 20.04.2021                           |
|   | 778877                                                                                       | 101070 0000 | Peter Jensen            | Admin Nielsen   | 0101-3112   | 20.02.2021                             | 10.03.2021                                                                          | 20.04.2021                           | 20.04.2021                           |
| Þ | 84884                                                                                        | 37419338    | Heidi Gade ApS          | Admin Nielsen   | 0101-3112   | 20.02.2021                             | Redigér dato                                                                        |                                      | 20.04.2021                           |
|   | 5555                                                                                         | 170450 2211 | Rasmus Mortensen        | Admin Nielsen   | 0101-3112   | 20.02.2021                             |                                                                                     | dhŋ                                  | 20.04.2021                           |
|   | 5011                                                                                         | 45645612    | Havnebixen              | Admin Nielsen   | 0101-3112   | 20.02.2021                             | Notat (Shift+F2)<br>Kør-kommando<br>Aktivere/Deaktivere<br>Foretag tidsregistrering |                                      | 20.04.2021                           |
|   | 4746113                                                                                      | 32112345    | Pc-Revision             | Admin Nielsen   | 0101-3112   | 20.02.2021                             |                                                                                     |                                      | 20.04.2021                           |
|   | 1348132                                                                                      | 45645612    | Plusrevision - DANM     | Admin Nielsen   | 0101-3112   | 20.02.2021                             |                                                                                     |                                      | 20.04.2021                           |
|   | 1341350                                                                                      | 44554411    | RegnON Danmark A        | Admin Nielsen   | 0101-3112   | 20.02.2021                             |                                                                                     |                                      | 20.04.2021                           |
|   | 10225337                                                                                     | 10225337    | Kvik Op Service ApS     | Admin Nielsen   | 0101-3112   | 20.02.2021                             | 10.03.2021                                                                          | 20.04.2021                           | 20.04.2021                           |
|   | 707620                                                                                       | 21105899    | Jakobs Boligcenter      | Admin Nielsen   | 0104-3103   | 30.11.2020                             | 30.11.2020                                                                          | 30.11.2020                           | 30.11.2020                           |
|   | 4444444                                                                                      | 12312355    | Enderation A/S          | Admin Nielsen   | 0101 3112   | 20.04.2021                             | 20.04 2021                                                                          | 20.04 2021                           | 20.04 2021                           |